## Print a class attendance list

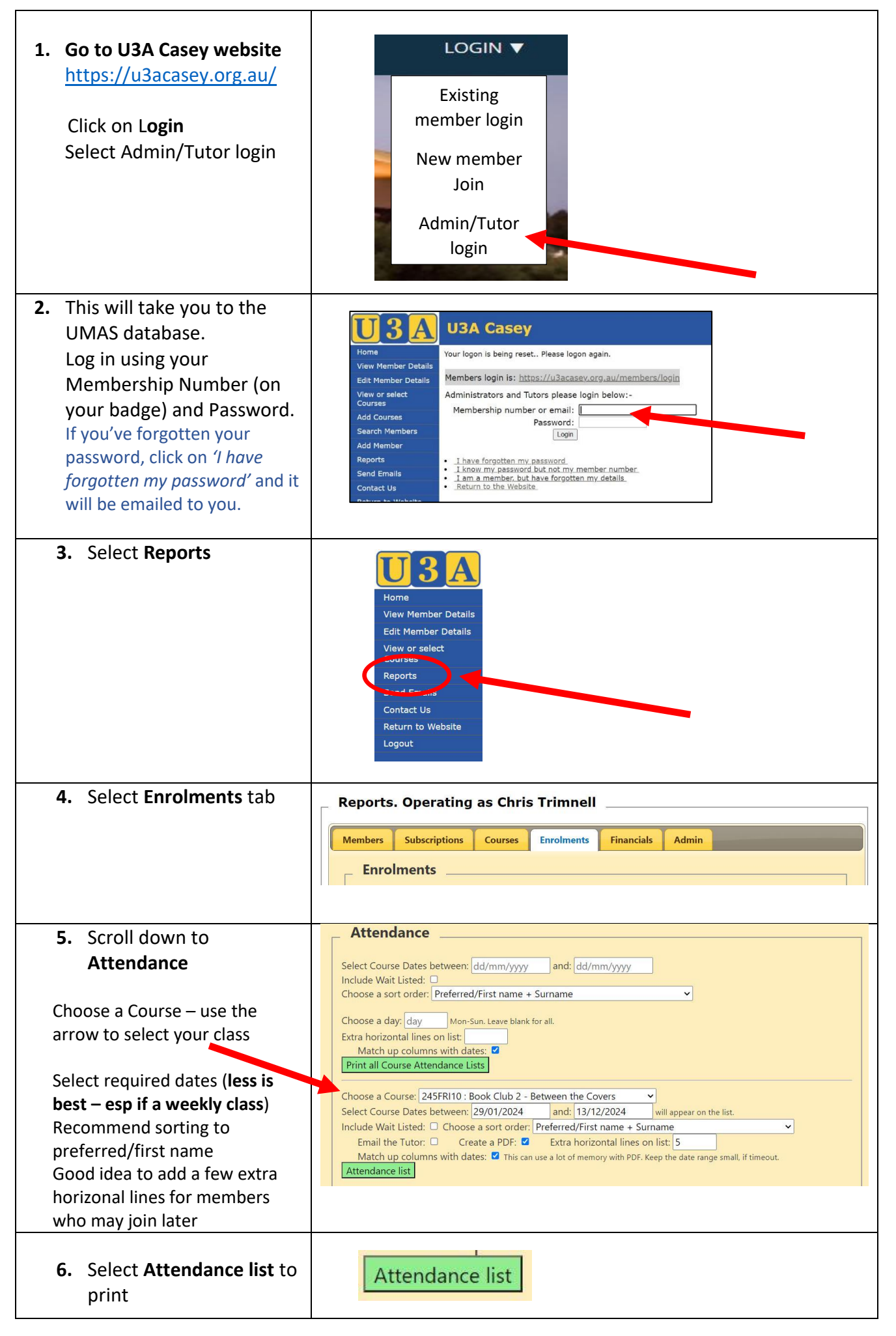

## Attendance List

| Course:          | 245FRI10 Book Club 2 - Between the Covers           |           |         |       |       |       |       |       |
|------------------|-----------------------------------------------------|-----------|---------|-------|-------|-------|-------|-------|
| Dates:           | 02/02/2024 - 06/12/2024 Time: 13.00 - 15.00 Day: Fr |           |         |       |       |       |       |       |
| Venue and Tutor: | Ross Office - Chris Trimnell/Jill Sparkes           |           |         |       |       |       |       |       |
| Name             |                                                     | /02/01/03 | 3 03/05 | 07/06 | 02/08 | 06/09 | 01/11 | 06/12 |
|                  |                                                     |           |         |       |       |       |       |       |
| [                |                                                     |           |         |       |       |       |       |       |
|                  |                                                     |           |         |       |       |       |       |       |
| l                |                                                     |           |         |       |       |       |       |       |
|                  |                                                     |           |         |       |       |       |       |       |
| ·                |                                                     |           |         |       |       |       |       |       |
| <u> </u>         |                                                     |           |         |       |       | _     |       |       |
| 1                |                                                     |           |         |       |       |       |       |       |
| 1                |                                                     |           |         |       |       |       |       |       |
|                  |                                                     |           |         |       |       |       |       |       |
|                  |                                                     |           |         |       |       |       |       |       |
|                  |                                                     |           |         |       |       |       |       |       |
|                  |                                                     |           |         |       |       |       |       |       |
|                  |                                                     |           |         |       |       |       |       |       |
|                  |                                                     |           |         |       |       |       |       |       |